## 01. Für eine Bewertung bitte auf den gezeigten Link klicken

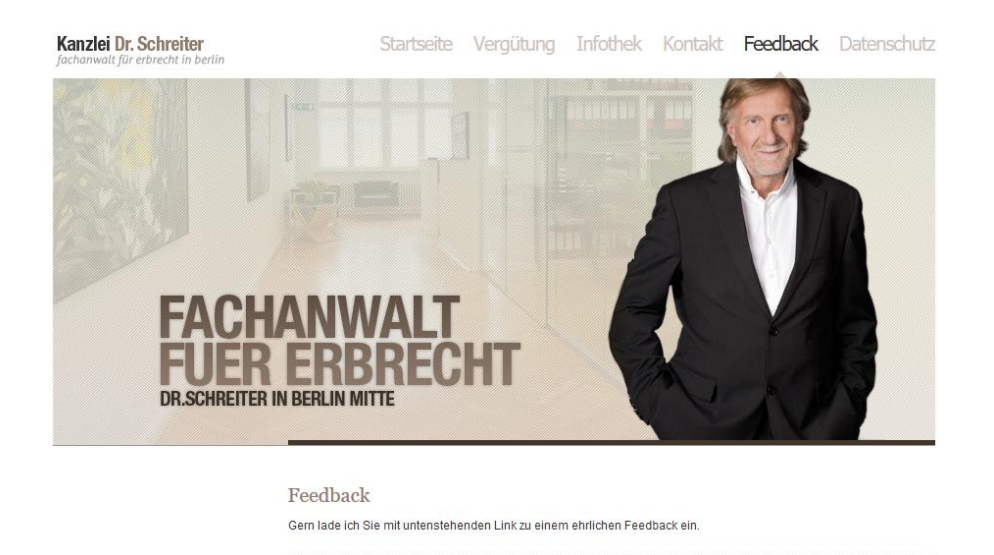

02. Das Fenster erscheint und bittet um Anmeldung für die Bewertung. Hier bitte auf "Anmelden" klicken.

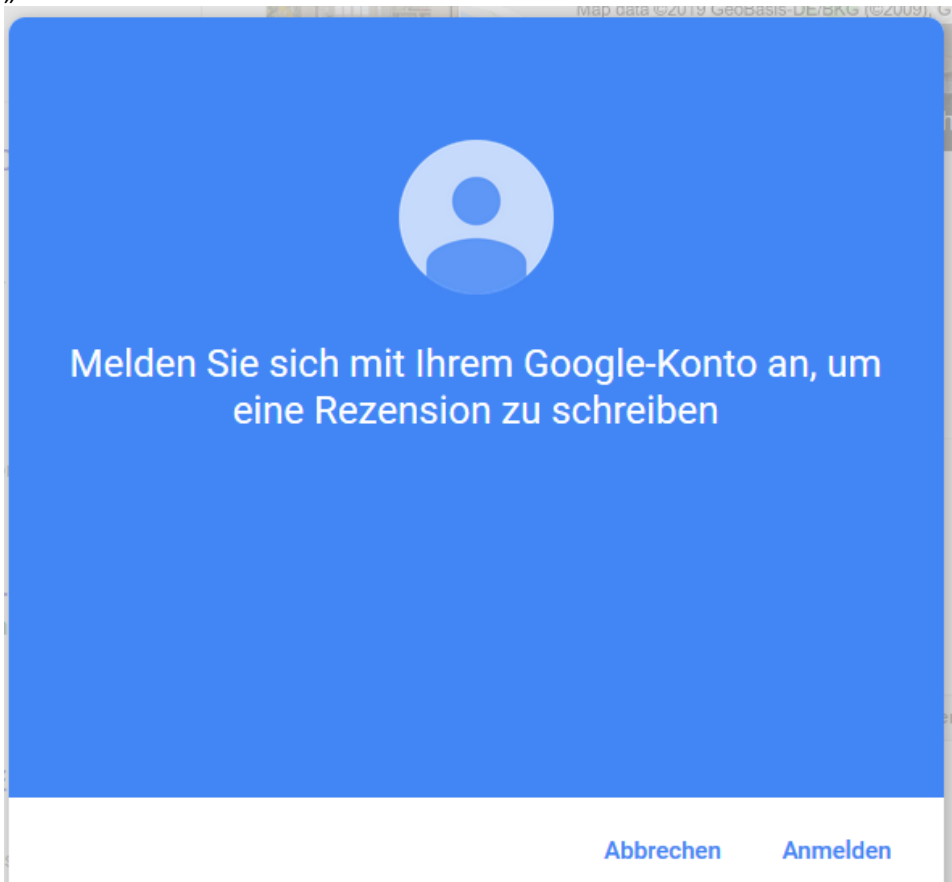

03. Hier b itte auf "Konto erstellen" klicken

|                                    | G                             | oogle                               |                                     |
|------------------------------------|-------------------------------|-------------------------------------|-------------------------------------|
|                                    | Anm                           | eldung                              |                                     |
| М                                  | it Google-k                   | (onto anmelde                       | en.                                 |
| E-Mail oder Tele                   | efonnummer -                  |                                     |                                     |
| E-Mail-Adresse                     | e vergessen                   | ?                                   |                                     |
| Nicht Ihr Comp<br>ein privates Fer | uter? Dann k<br>Ister öffnen. | önnen Sie für die<br>Weitere Inform | e Anmeldung<br><mark>ationen</mark> |
| Konto ersteller                    | 1                             |                                     | Weiter                              |
|                                    |                               |                                     |                                     |
| Doutooh -                          | Llife                         | Datapaghutz                         | Nutrungehodingunge                  |

04. Hier bitte auf "Stattdessen meine aktuelle E-Mail-Adresse verwenden" klicken.

| Google<br>Google-Kor                                                               | nto er                                   | stellen                           |                             |
|------------------------------------------------------------------------------------|------------------------------------------|-----------------------------------|-----------------------------|
| Vorname                                                                            |                                          | Nachname                          |                             |
| Nutzername                                                                         |                                          |                                   | @gmail.com                  |
| Sie können Buchstaben,<br>Stattdessen meine a                                      | , Ziffern un<br>I <mark>ktuelle E</mark> | d Punkte verwend<br>-Mail-Adresse | <sup>den</sup><br>verwenden |
|                                                                                    |                                          |                                   | 12                          |
| Passwort<br>8 oder mehr Zeichen mi<br>Ziffern und Symbolen ve                      | t einer Mis<br>erwenden                  | 3estätigen<br>chung aus Buchs     | taben,                      |
| Passwort<br>8 oder mehr Zeichen mi<br>Ziffern und Symbolen ve<br>Stattdessen anmel | t einer Mis<br>erwenden<br>den           | Bestätigen<br>chung aus Buchs     | taben,                      |

05. Jetzt Name, Maildresse und ein Passwort eingeben, mit "Weiter" bestätigen. Jetzt wird eine Mail mit einem Authentifizierungscode an Ihre angegebene Mailadresse versendet. Diesen Code eingeben und bestätigen.

| Google                             | -Konto e                            | erstellen                                                |                   |
|------------------------------------|-------------------------------------|----------------------------------------------------------|-------------------|
| Vorname<br>Sascha                  |                                     | Nachname                                                 |                   |
| Ihre E-Mail-Adre                   | sse<br>I@gmx.net                    |                                                          |                   |
| Sie müssen bes<br>Stattdessen e    | tätigen, dass es<br>ein Gmail-Kont  | sich um Ihre E-Mai<br><b>o erstellen</b><br>, Bestätigen | I-Adresse handelt |
| 1 doomont                          |                                     |                                                          | 22                |
| 8 oder mehr Zei<br>Ziffern und Sym | chen mit einer M<br>bolen verwender | lischung aus Buch                                        | staben,           |

06.

Hier den erhaltenen Code eingeben und bestätigen.

| Geben Sie dei                                  | n Bestätigu                        | nascode ein                          |                                      |
|------------------------------------------------|------------------------------------|--------------------------------------|--------------------------------------|
| unsere <mark>E-M</mark> ail<br>Sie bitte Ihren | de gesen<br>im Postein<br>Spamordn | det wurde. F<br>gang nicht fi<br>er. | aer an<br>Falls Sie<br>inden, prüfen |
| Code eingeben                                  | e. Bitte versuch                   | en Sie es erneut.                    |                                      |
| Zurück                                         |                                    |                                      | Bestätigen                           |

07. Jetzt wird ein zweiter Faktor (ihre Handynummer) abgefragt um nach dem "Weiter" eine SMS mit einem zweiten Authentifizierungscode zu erhalten.

| Telefo                                                         | nnummer bestätigen                                                                                                    |
|----------------------------------------------------------------|----------------------------------------------------------------------------------------------------|
| Google m<br>dentität l<br>SMS mit (<br>Hierfür fa<br>Telefonal | öchte aus Sicherheitsgründen Ihre<br>bestätigen und sendet Ihnen daher eine<br>einem 6-stelligen Bestätigungscode.<br>Ilen die üblichen Gebühren Ihres<br>nbieters an. |
| -                                                              | Telefonnummer                                                                                                    |
| Zurück                                                         | Weite                                                                                                    |

Hilfe

08.

Deutsch 👻

Als letztes nun den zweiten Code eingeben und "Bestätigen".

Nutzungsbedingungen

Datenschutz

| Telefonr                                                                  | nummer bestätig                                                                                                    | en                                                   |
|---------------------------------------------------------------------------|----------------------------------------------------------------------------------------------------|------------------------------------------------------|
| Google möd<br>Identität ber<br>SMS mit ein<br>Hierfür falle<br>Telefonanb | chte aus Sicherheitsgründ<br>stätigen und sendet Ihner<br>nem 6-stelligen Bestätigur<br>en die üblichen Gebühren<br>ieters an. | len Ihre<br>n daher eine<br>ngscode.<br><i>Ihres</i> |
| G-                                                                        | ungscode eingeben                                                                                                    |                                                      |
|                                                                           |                                                                                                    |                                                      |

08. Ihr Konto ist nun mit einer bestehenden Mailadresse eingerichtet und kann gleich genutzt werden. Auf "Weiter" klicken.

| Google              |               |                |                       |
|---------------------|---------------|----------------|-----------------------|
| Willkomm            | nen bei       | Google         | e                     |
| 2                   |               |                |                       |
| 3w@dentschev.       | de            |                |                       |
| Tel                 | efonnummer (o | ptional)       |                       |
| Wir verwenden Ihre  | Nummer zum    | n Schutz Ihres | Kontos. Sie ist nicht |
| für andere sichtbar |               |                | labr                  |
| 23                  | April         | -              |                       |
| Ihr Geburtsdatum    |               |                |                       |
| Geschlecht          |               |                |                       |
| Männlich            |               |                | ~                     |
| Warum wir nach      | diesen Info   | rmationen fr   | ragen                 |
| Zusüek              |               |                | Moitor                |
| ZUTUCK              |               |                | weiter                |

09. Nun noch "zustimmen" oder "Überspringen" klicken und als nächstes bitte nur noch die Datenschutzbestimmungen akzeptieren.

| Google                                |                                                                   |                                                    |
|---------------------------------------|-------------------------------------------------------------------|----------------------------------------------------|
| Telefon<br>Wenn Sie mö<br>Telefonnumr | nummer opt<br>ochten, können Sie Ihre<br>ner hinzufügen, um sie   | imal nutzen<br>em Konto Ihre<br>e in allen Google- |
| Ihre Numm<br>verwendet                | her wird zum Beisp                                                | iel für Folgendes                                  |
| G Die G                               | oanrufe und Nachricht<br>oogle-Dienste, einsch<br>anter gestalten | en empfangen<br>ließlich der Werbung,              |
| Weitere Opti                          | onen                                                              |                                                    |
| Zurück                                | Überspringen                                                      | Ja, ich stimme zu                                  |
| aab —                                 | Lilfa Data                                                        | noshutz Nutzungshading                             |

Mit "Konto erstellen" die Einrichtung abschließen und die Bewertung kann starten. 10. Hierfür werden Sie automatisch weitergeleitet. Danke für Ihre Mühe.

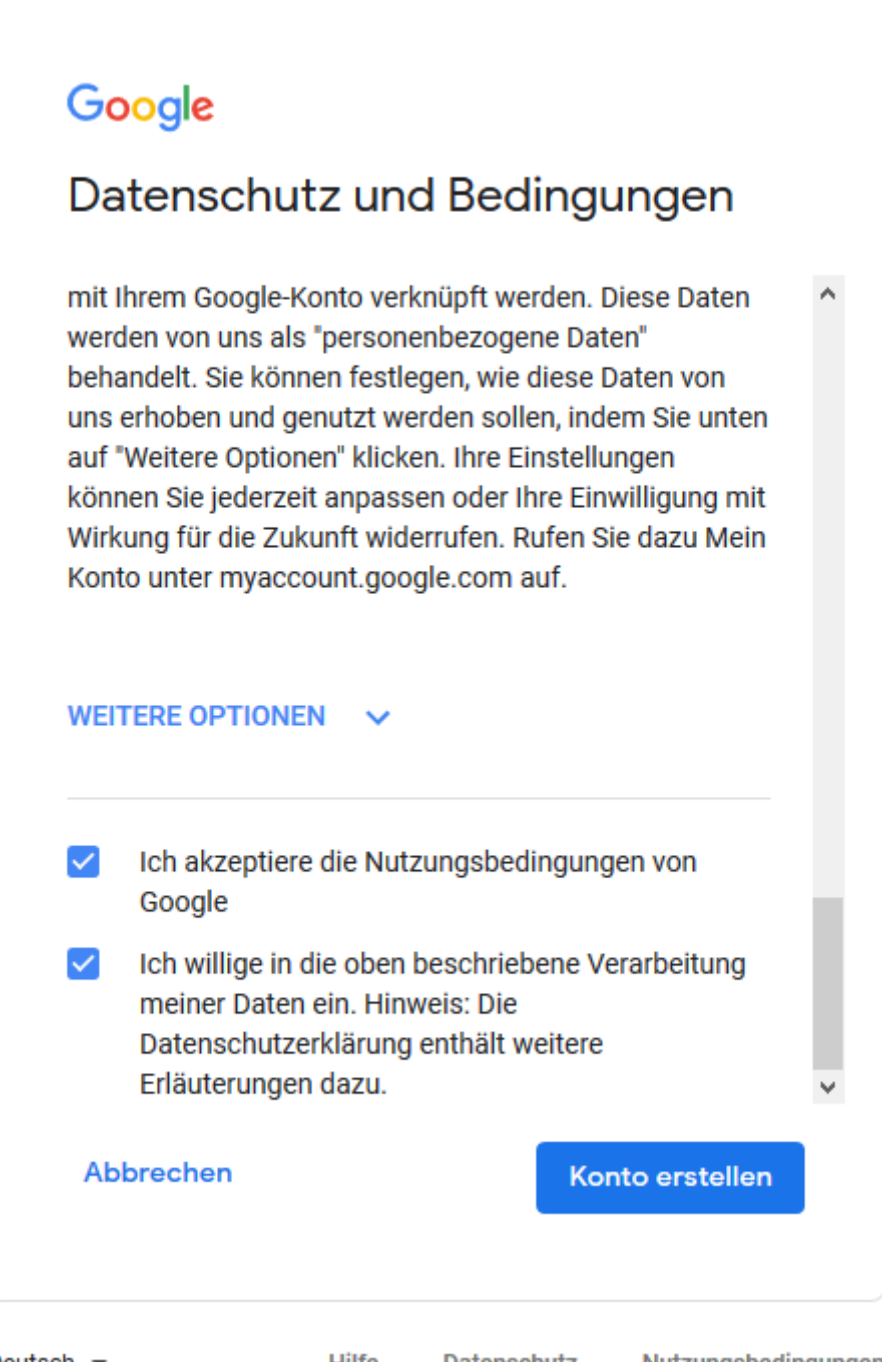

Deutsch -

Hilfe

Datenschutz

Nutzungsbedingungen